STEP1:進入中國人民大學研究生招生網(<u>http://pgs.ruc.edu.cn/indexWeb</u>)

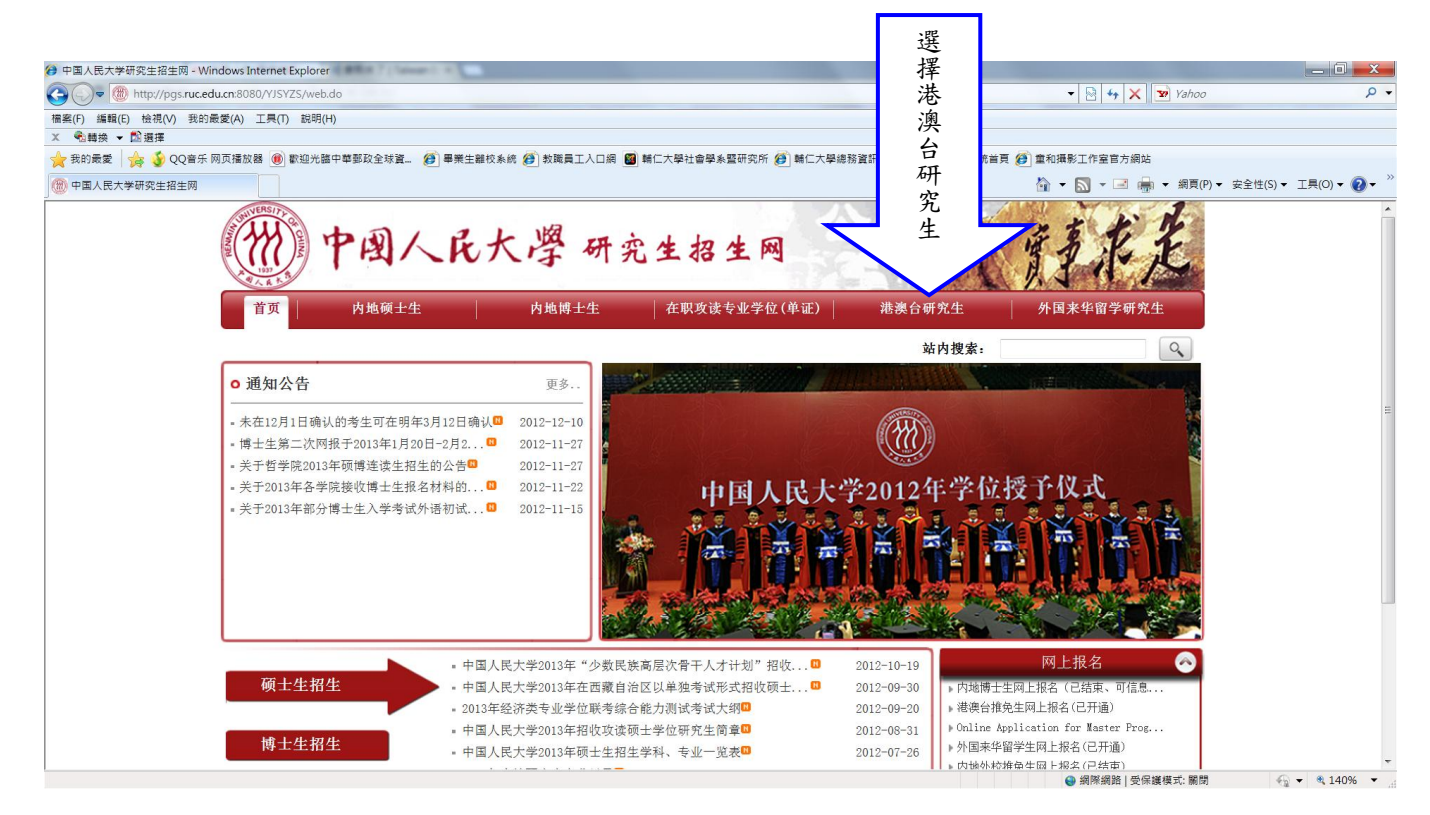

STEP2:進入「港澳台推免上網上報名」

STEP3:註冊帳號(作為之後報名登錄之用)
>用戶標識即為自行所設定之帳號(即之後登錄之帳號)
>用戶密碼為該登錄帳號所對應之密碼(亦為自行設定)
>電子郵箱請填入可收到認證訊息之電子信箱
>報考類別請一律選擇「港澳台研究生」

| 🤣 中国人民大学研究生网上报名系统 - Windows Internet Explorer                | (1) Manual Tool                                                              | - The second second second second second second second second second second second second second second second | _ 0 <mark>_ x</mark> |
|--------------------------------------------------------------|------------------------------------------------------------------------------|----------------------------------------------------------------------------------------------------|----------------------|
| COC + Mttp://pgs.ruc.edu.cn:8080/GATTMBM/web.do?action=regis | tration                                                                      | 🔹 🗟 🍫 🗙 🔽 Yahoo                                                                                                | - م                  |
| 檔案(F) 編輯(E) 檢視(V) 我的嚴愛(A) 工具(T) 說明(H)                        |                                                                              |                                                                                                    |                      |
| × ●18時換 ▼ 128選擇                                              |                                                                              |                                                                                                    |                      |
| 🚖 我的最愛 🛛 🍰 QQ音乐 网页播放器 📵 歡迎光臨中華郵政全球資 👔                        | 😰 畢業生離校系統 🍘 教職員工入口網 📓 輔仁大學社會學系暨研究所 🏈 輔仁大學總務資訊系統 🍘 經費查詢系                      | &統首頁 💋 童和攝影工作室官方網站                                                                                             |                      |
| 88 - 🍘 中国人民大学研 🗴 🏈 轄仁大學招生資訊                                  |                                                                              | 🏠 🕶 🔝 👻 🖷 🖷 🕶 綱頁(P) 🕶                                                                                          | 安全性(S) ▼ 工具(O) ▼ 🕢 ▼ |
| 一一中国                                                         | 人民大學 研究生网上报名系统                                                               | 實重求定                                                                                                    |                      |
| 首页                                                           | 报名流程 <b>考生注册</b> 用户登录 常见问题                                                   | 注销登录                                                                                                    |                      |
|                                                              | ~                                                                            |                                                                                                    |                      |
|                                                              |                                                                              |                                                                                                    |                      |
|                                                              | 老生注册                                                                         |                                                                                                    | =                    |
| 考生注册                                                         |                                                                              |                                                                                                    |                      |
| 用户登录                                                         | 用户标识必须为数字或字母的组合,不超过15个字符         用户标识         用户密码         确认密码         电子邮箱 |                                                                                                    |                      |
| 个人信息                                                         | 验证码 · 按该台推免生 · 港澳台推免生 ·                                                      | 2 j w                                                                                                    |                      |
| 上传照片                                                         | 提交重置                                                                         |                                                                                                    |                      |
| 查看信息                                                         |                                                                              |                                                                                                    |                      |

STEP4:註冊成功後,可逕行登錄。

STEP5:進行個人訊息之填寫 (僅針對特別需要注意之項目說明)

▶ 工作單位或學習單位:請填寫「輔仁大學」

▶考生職位:請填寫「學生」

- ▶本科畢業學校:請下拉「輔仁大學」
- ▶ 本科畢業專業:請填寫畢業科系名稱
- ▶本科入學/畢業時間:請分別填寫20XX年9月1日/2014年7月1日
- ▶申請學院:請下拉「227-社會與人口學院」
- ▶申請專業:請下拉「社會學」
- ▶申請方向:請下拉「00-無」
- ▶ 郵政編碼:請輸入台灣通訊地址之郵遞區號
- ▶各項電話號碼請將第一碼「0」一律改為「+886」
- ▶本人圖文傳真:請一律填寫本系所之傳真電話號碼+886-29052198
- ▶ 外國語種:請選擇第二外語專長
- ▶考生來源:請下拉「本科應屆畢業生」
- ▶學歷情況:請下拉「本科」
- ▶報告類別:請下拉「公費全日制」(即申請公費生;但因公費生名額有限,若無法順利錄取公費 生名額,則人大將自動列為自費生)
- ▶ 是否申請教育部獎學會:請選擇「申請」(即申請人大公費生資格)
- ▶本專業人數:請填寫大學畢業時該科系之總人數
- ▶ 本科成績排名:請填寫在全系的排名(若該系僅有一班,則為班排名)

| 🖬 Facebook  | × 🚺 用户激活! - fjuan      | n(×)®中国人民大学研究生 × | ■ 康熙來了   Taiwan Er × |                                          | - 8 ×  |
|-------------|------------------------|------------------|----------------------|------------------------------------------|--------|
| ← → C 🗋 pgs | .ruc.edu.cn:8080/GATTM | IBM/log.do       |                      |                                          | ९, ☆ ≡ |
|             |                        | 一世界              | 人民大學研究               | 生网上报名系统 黄素花                              | Î      |
|             |                        | 首页               | 报名流程 考生注册            | 用户登录 常见问题 注销登录                           |        |
|             |                        |                  | $\frown$             |                                          |        |
|             |                        | 考生注册             |                      | 个人基本信息                                   | =      |
|             |                        | 用户登录             | 姓名:                  | 姓名必须为汉字,并且不能少于两个字                        |        |
|             |                        | 个人信息             | 在别:<br>出生地:<br>出生日期: | "请这种 • • • • • • • • • • • • • • • • • • |        |
|             |                        | 上传照片             | 身份证:<br>身份证发放地:      | 请选择                                      |        |
|             |                        | 查看信息             | 工作单位或学习单位:<br>考生职位:  |                                          |        |
|             |                        | 材料下载             | 本科毕业学校:<br>本科毕业专业:   | 请选择                                      |        |
|             |                        |                  | 本科入学时间:<br>本科毕业时间:   | 2009-09-01<br>2013-07-01                 |        |
|             |                        |                  | 申请学院:                | 请选择                                      |        |
|             |                        |                  | 申请专业:                | 请选择▼                                     |        |
|             |                        |                  | 申请方向:                | 请选择▼                                     |        |
|             |                        |                  | 本人通讯地址:              |                                          |        |
|             |                        |                  | 邮政编码:                |                                          |        |

STEP6:個人信息填寫完後,請點選「提交」後進入上傳照片頁面。(上傳之照片檔案大小不能 超過100K)

STEP7:上傳完照片後,則會出現「查看信息」頁面,須再次核對所登錄之個人信箱資訊有無錯誤。若有誤者,須點選「個人信息」頁面,進行修改。若無誤,則選擇「材料下載」,代表已確認信息無誤。(一旦選擇材料下載後,即無法修改所登錄之各項資料)(請確認登記表首頁中顯示之申請年份為2014年)